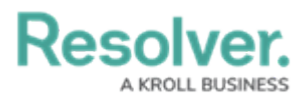

# **Reply to an Email Object Submitter**

Last Modified on 02/02/2023 9:30 am EST

## **Overview**

The Two-way Email feature allows users in Resolver to reply to Object Submitters through email.

### **Required Information/Setup**

Refer to the Enable Two-way Email article to the Set up Two-way Email.

• Enable Two-way Email

You must set up email settings to enable the Submitter property on a Form. Please refer to the Create an Email Setting article.

• Create an Email Setting

For more information on how to Enable the Confidential Submitter Property, please refer to the Enable the Confidential Submitter Property article.

• Enable the Confidential Submitter Property

### Navigation

1. From the *Home* screen, select a **Task** from the **My Tasks** list.

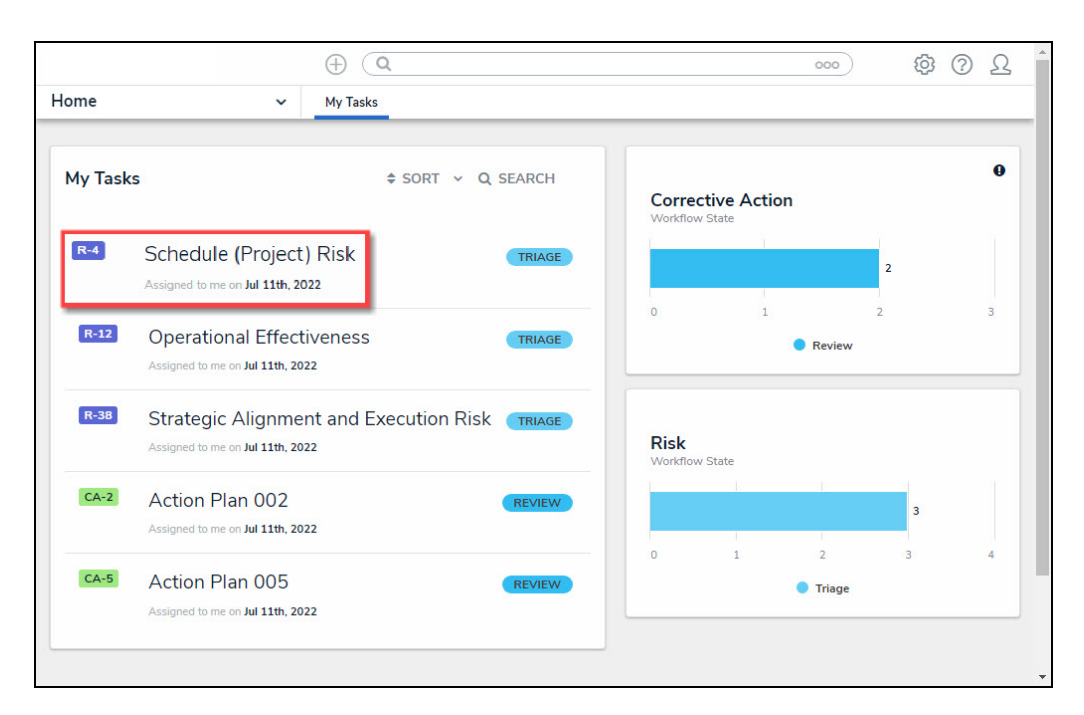

#### My Tasks List

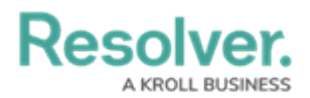

2. From the *Form* screen, click the *Communications* tab.

## **Reply to an Email Object Submitter**

1. Enter your message response in the message text box indicated by the statement Type

here to send an email reply to the Object's originator.

| Demo Incident7                                                                                                    |                      |                                        |  |
|----------------------------------------------------------------------------------------------------|----------------------|----------------------------------------|--|
|                                                                                                    | Peb 25, 2022 2:26 PM | Comments<br>Type here to add a comment |  |
| Re: Report<br>From: Denro Incident -rdemoincident eRAShV-tunnmbd[]rebound staging resolver.com> To<br>Tell me more about this incident | Feb 25, 2022 2:32 PM |                                        |  |
| From: Demo Incident «demoincident-el%ch7vtunnmbd@inbound staging resolver.com> Te:                                                     | Cancel A Series      |                                        |  |

#### Message Text Box

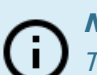

#### Note:

The **Send** button will remain greyed out until you have entered your message in the message text box.

- 2. Click the **Send** button at the bottom of the message text box.
  - Both the Resolver user and Submitter will receive the reply message thread. If the Submitter chooses to remain Confidential, their Personal Identifiable Information (PII) will remain hidden.
- (Optional) Internal Users can add comments to the Comments section if Comments are selected from the Form Features section on the Edit Header Section pop-up on the Form, keeping both Comments and Emails in one place.

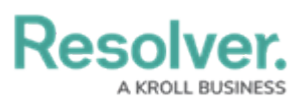

| RESOLVER                                                                                                    | D (Q                       | <u>۵۰۰</u> (۵۰۰)           |
|----------------------------------------------------------------------------------------------------|----------------------------|----------------------------|
| Demo                                                                                                    |                            |                            |
| Demo Incident7                                                                                                    |                            |                            |
| Details Relationship Graph Communications                                                                                                    |                            |                            |
| 🖂 Emails                                                                                                    |                            | ♀ Comments                 |
| Report<br>From Frin Peck serin peck@resolver.como Tr: Deno Incident «demoincident».efkdh?vlunomhdt<br>I Nave witessada in incidentt<br>(signaturu.37861.1027)frim Peck, Product Owner, RESOLVER<br>se erin peck@resolver.com<br><br>[cidimage002.jpg@01D82A53.BF275DF0] | Feb 25, 2022 2:26 PM       | Type her to add a comment. |
| Re: Report<br>From: Domo Insident «demoinsident-e96/51/?turnmbd@intound.staging resolver.com<br>Tell me more about this insident                                                                                                    | Feb 25, 2022 2:32 PM       |                            |
| From Demo Incident «demoinsident «BASIN/hummhol@inbound.staging.reselver.com> Te: Erin Pe<br>Type here to send an email reply to this object's originator                                                                                                    | ck cerinpeck@resolver.com> |                            |

Comments Section